# Amazon販売マニュアル

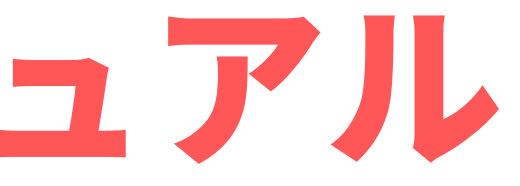

#### Amazonのカタログに商品登録をすることでの販売が開始されます。

Amazonに出品する時は、一から商品ページを作るのではなく、 既に存在している商品ページに相乗りする形で出品を行うため、商品の 機能やサイズの説明をあなた自身がする必要はありません。

元々あるカタログに相乗りするという形になるので初心者の方でも すぐに出品ができる仕様になってるのがAmazonの特徴です。

### 例えば下記画像の商品は、既に新品を出品している出品が1人、中古を販売 している出品者が22人いる状態です。

Canon PIXUS インクジェット複合機 MP640 キヤノン ★★★☆☆ ~ 310件のカスタマーレビュー

注: この商品は、Amazon.co.jp 以外の出品者(すべての出品を表示)から購入できます。

#### 出品者からお求めいただけます。 在庫状況について

新品の出品:1 ¥ 53,800より 中古品の出品:22 ¥ 7,630より

- インクジ ェット (MFP)
- カラーインク(色):5
- CD/DVD印刷:対応 ノナロラロホト・披掛

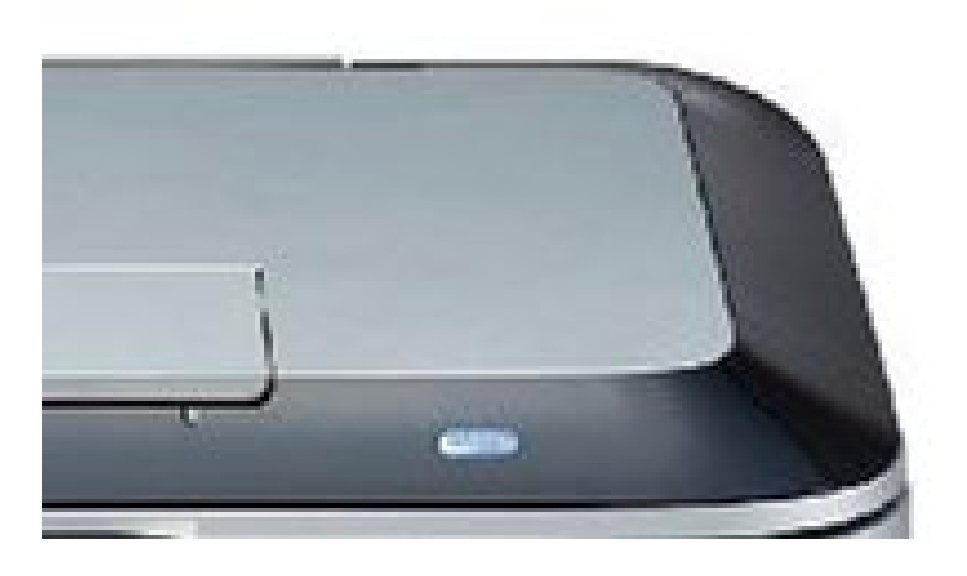

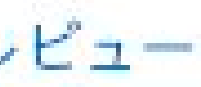

# Amazonに出品する手順

## まずはじめにAmazonセラーセントラルにログインし、上部メニューの 「カタログ」⇒「商品登録」の順にクリックしてください。

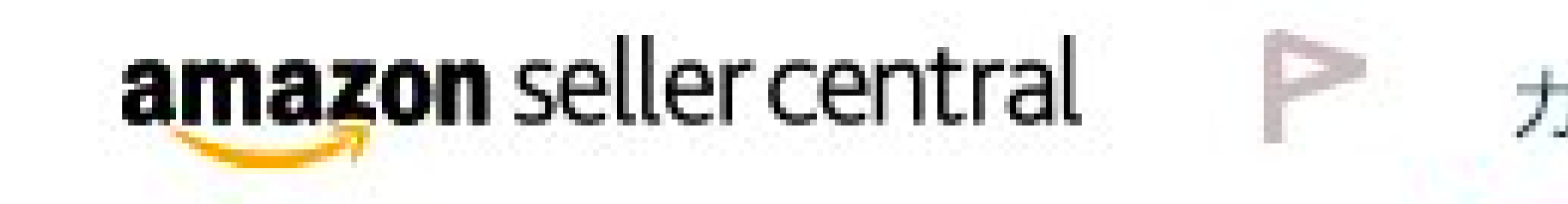

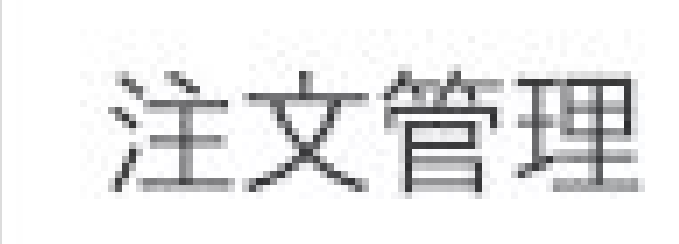

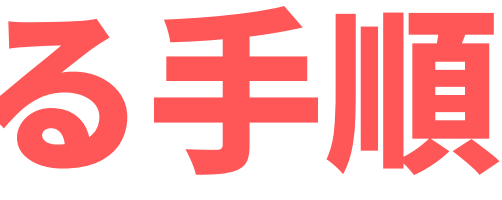

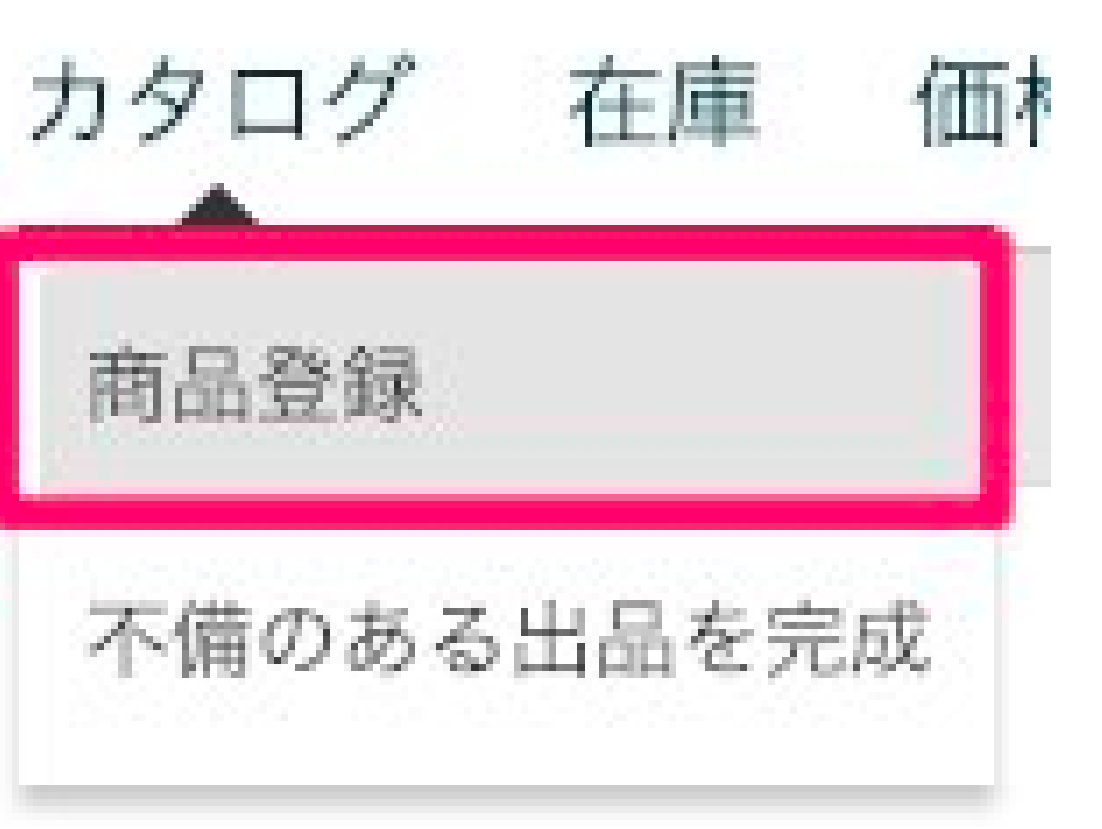

## 続いて出品する商品を検索欄で「商品名」「JAN」「ASIN」などで 検索してください。

# 商品登録

~ ツアーの表示

商品を1点ずつ登録する 商品の型番やJANコードで検索してください

Q、商品名、JAN、UPC、EAN、ISBN、ASIN

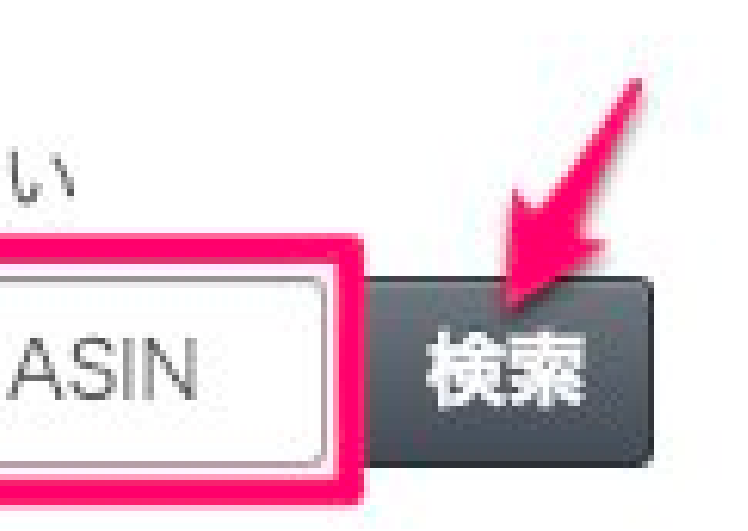

### 出品するコンディションを確認して「出品する」クリックします。

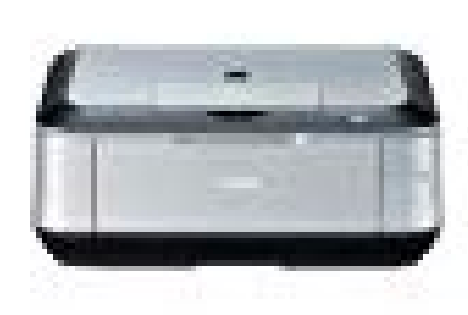

Canon PIXUS インクジェット複合機 MP640 EAN: 4960999638539 売上ランキング:10786 23 新品 · 中古品 Offers すべての商品の詳細を確認します

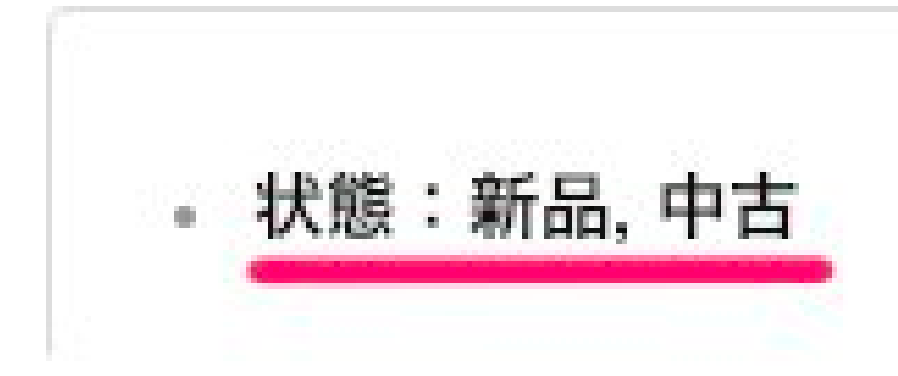

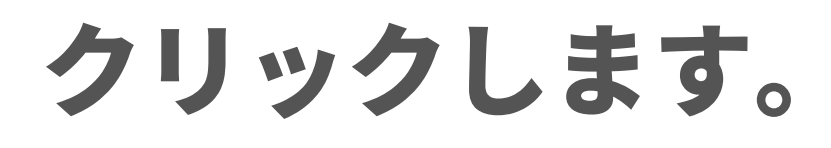

#### 出品制限が適用されます。

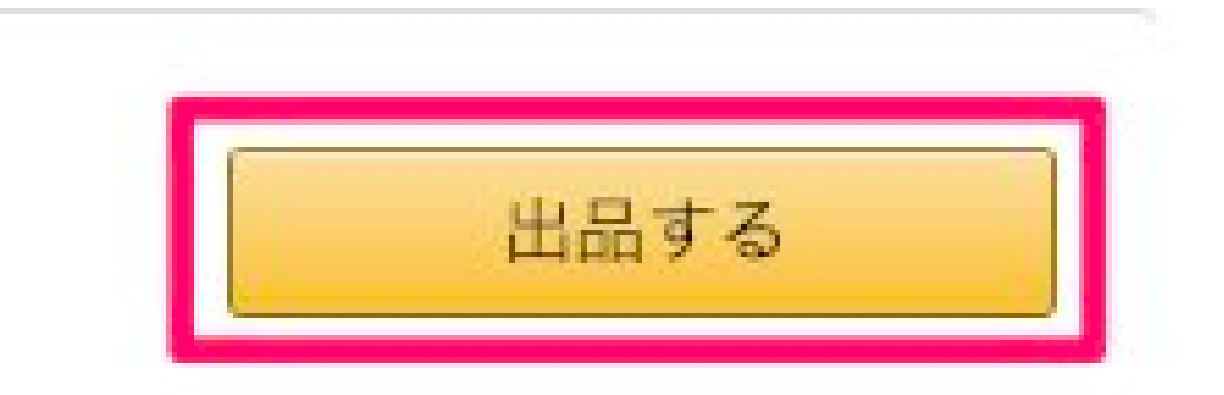

### 詳細表示のレバーをクリックして詳細表示をオンにします。

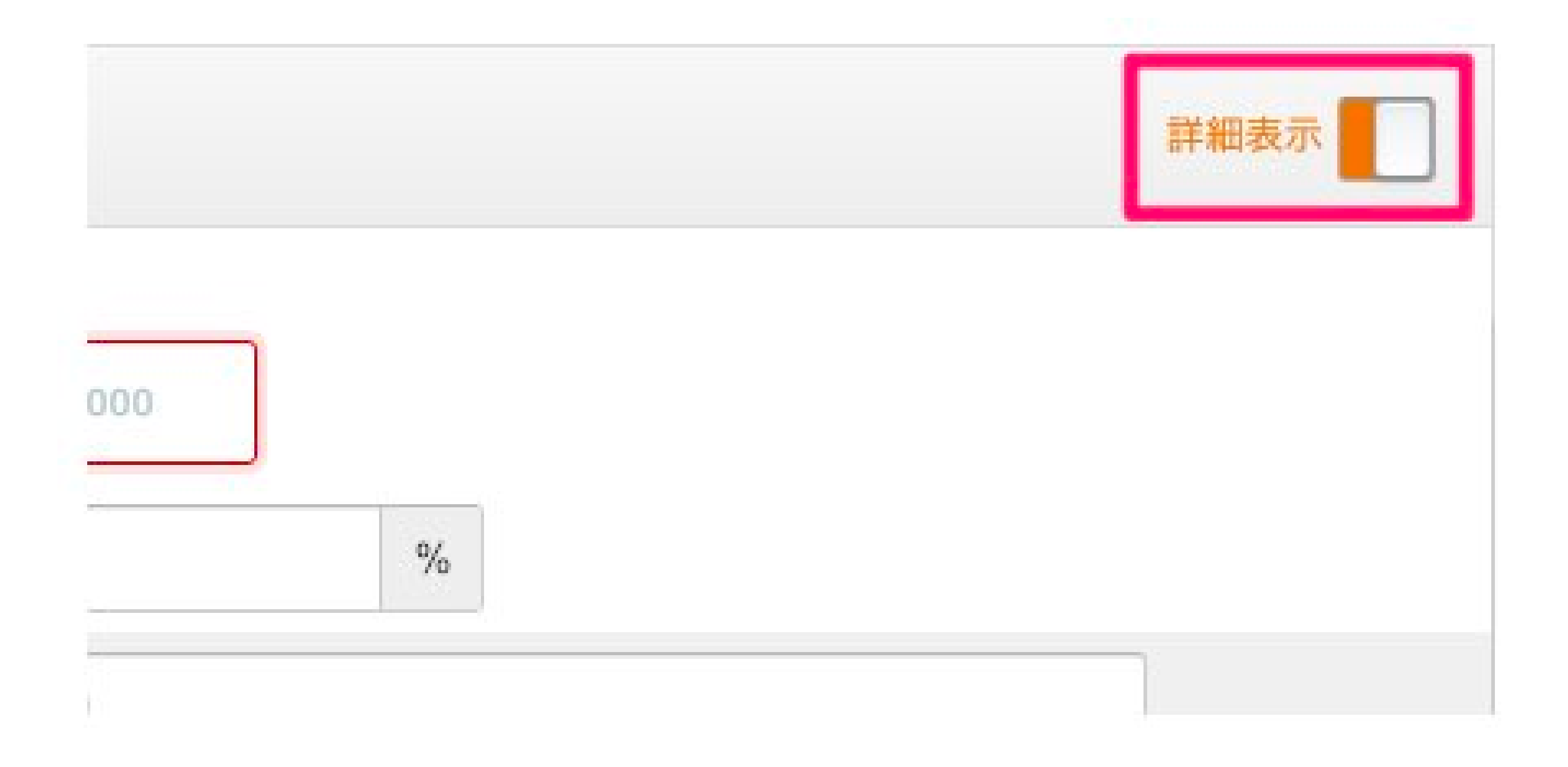

#### 次に出品情報を入力します。

#### **最低限下記の項目は入力しましょう。**

●販売価格(※必須) ●コンディション(※必須) ●在庫数 ●コンディション説明 ・ フルフィルメントチャネル

商品を自己発送する場合は選択肢の上段「出品者在庫」を選択し、 Amazonに委託する場合は選択肢の下段「FBA在庫」選択してください。

#### 基本的にはFBA在庫での出品を推奨してます。

FBA在庫で出品するとプライム配送になるので購入者も安心して 購入することができます。

よって売れ行きにも影響してくるのでFBAからの出荷をお勧めします。 **最後に「保存して終了」をクリックして出品は完了です。** 

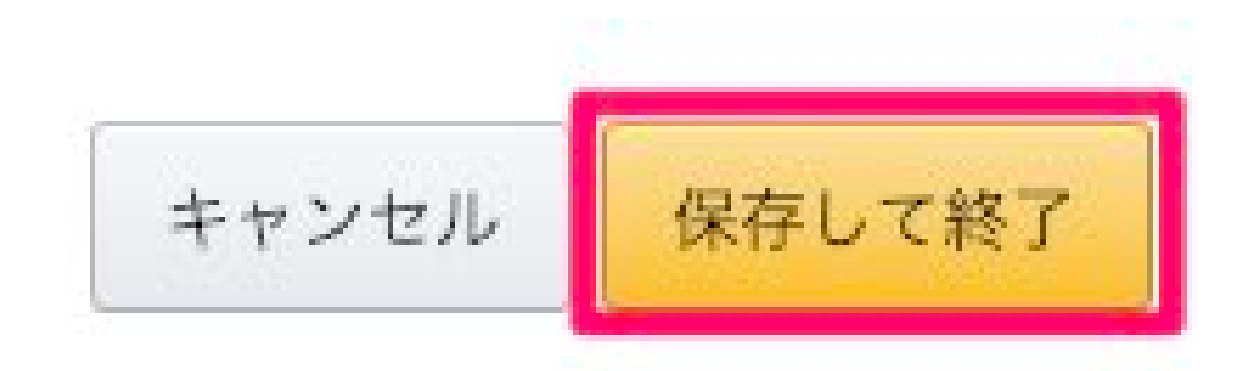

# FBAに商品を納品する手順

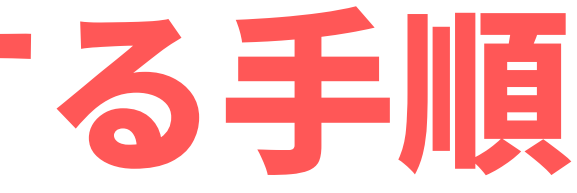

### 商品の出品が完了したら次はFBA倉庫に商品を納品していきます。

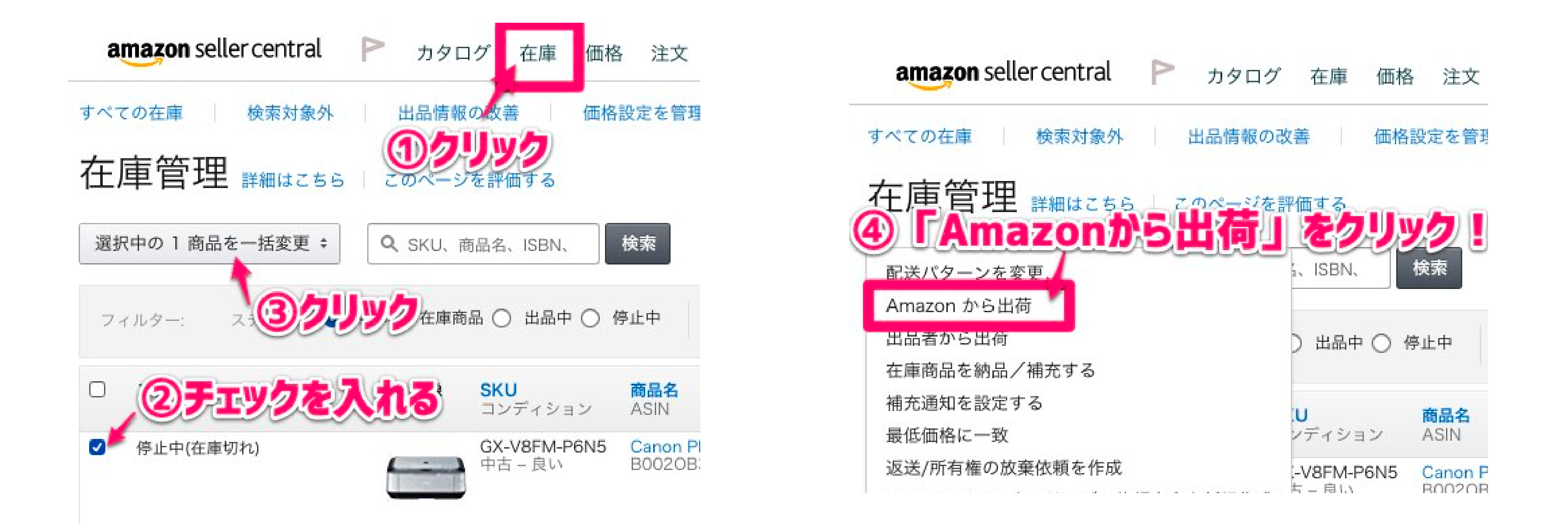

## 「Amazonから出荷」に変換するという画面にFBAで出品したい 商品が全て表示されてることを確認しましょう。間違いなければそのまま 「保存して次に進む」をクリックしてください。

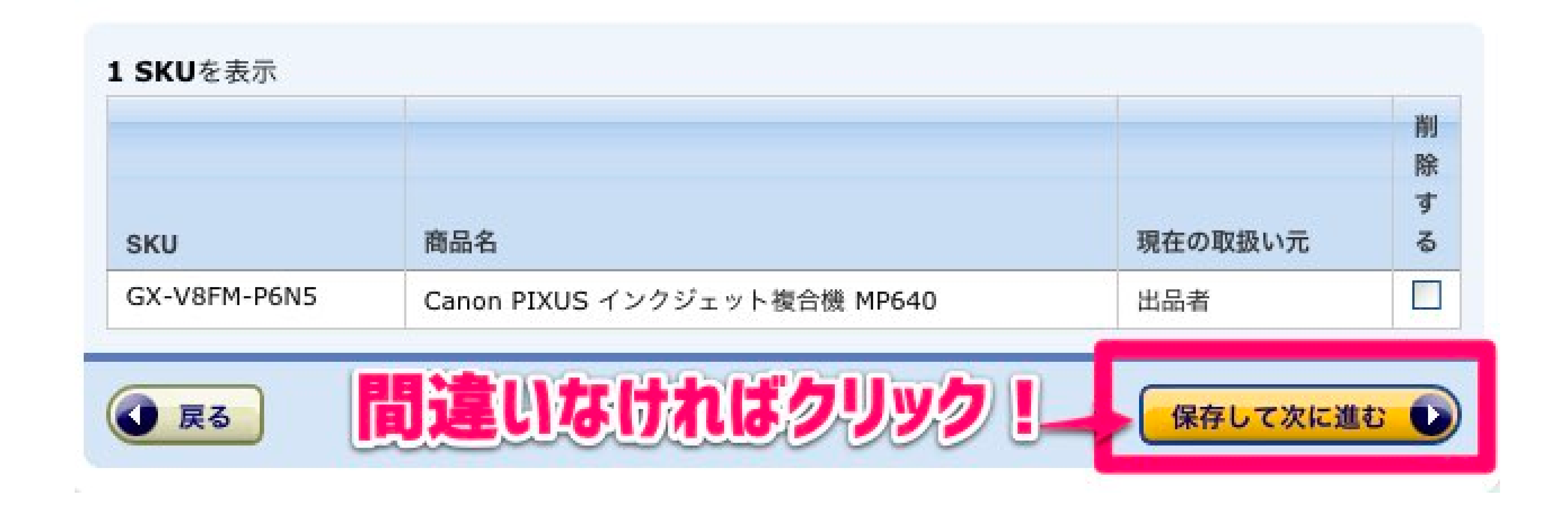

#### 画面が進んだら、「危険物情報」を追加します。

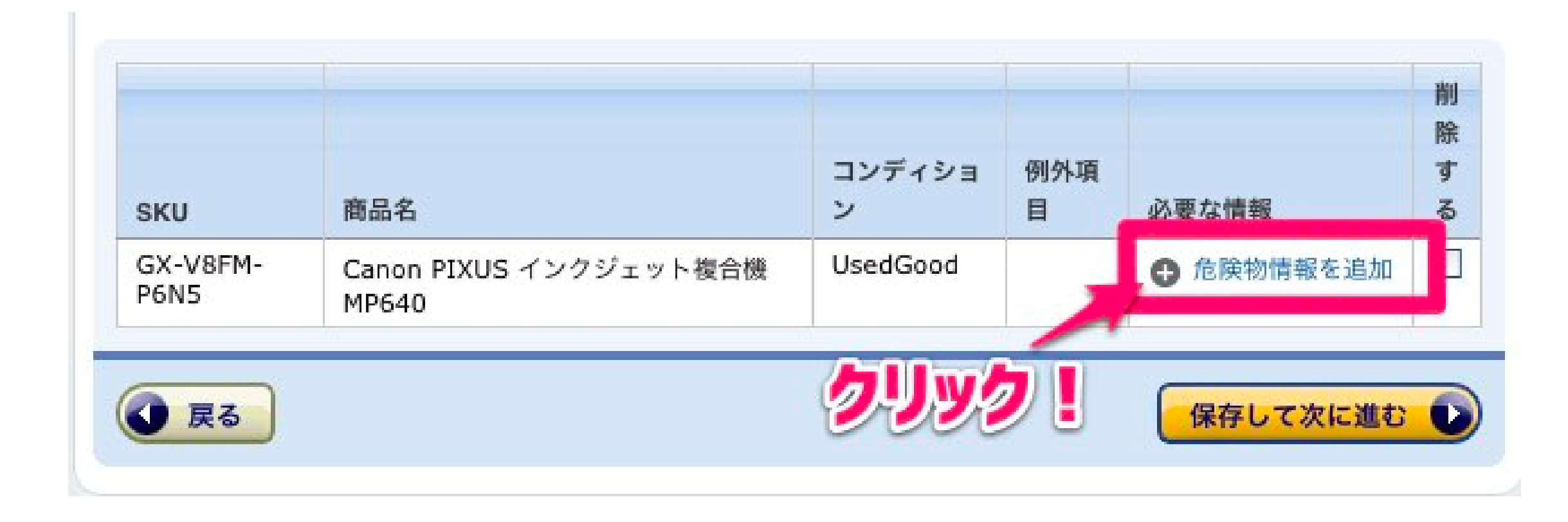

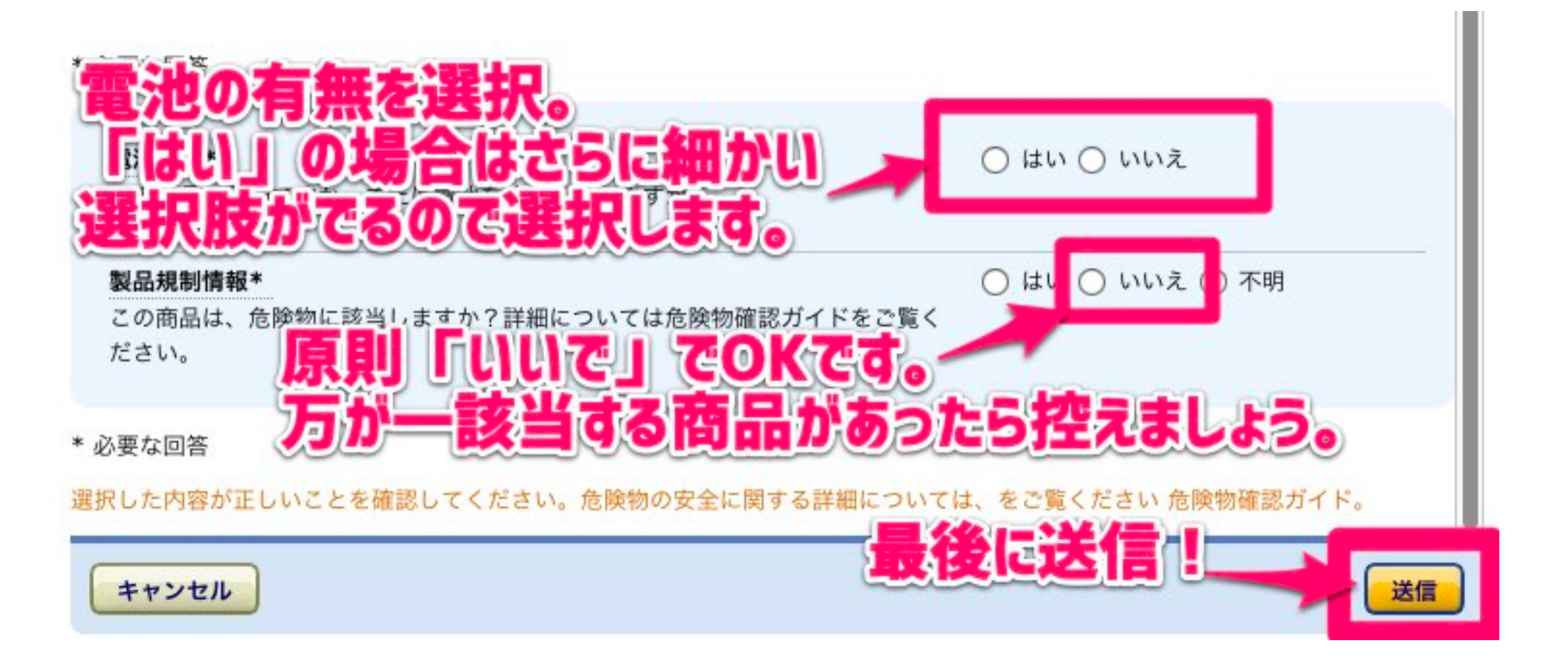

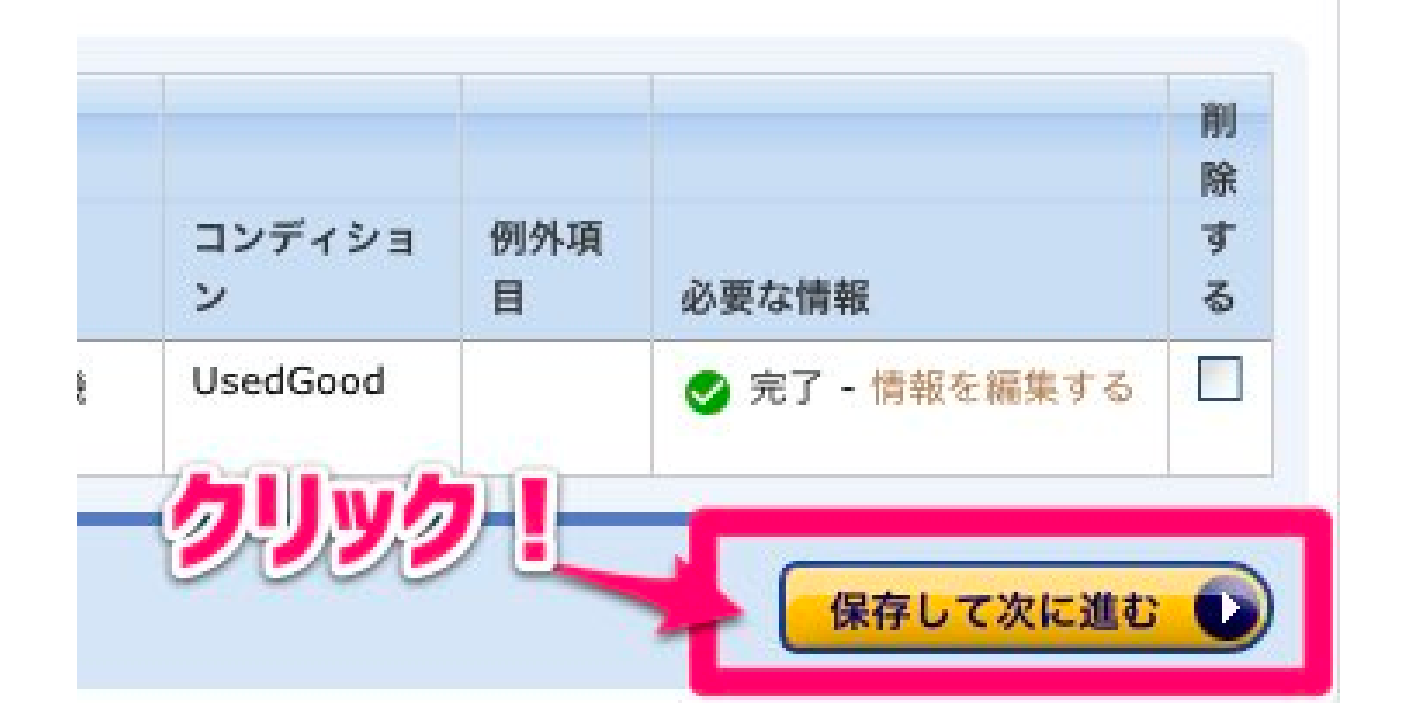

### 出品する商品ごとに個数を入力して「続ける」をクリックしてください。

| FNSKUを表示                                          | コンディショ<br>ン         | 情報/必要<br>ション<br><b>ろ(間)</b> |
|---------------------------------------------------|---------------------|-----------------------------|
| FNSKUを表示                                          | コンディショ<br>ン         | 情報/必要<br>ション<br>ろの          |
| FNSKUを表示                                          | 出品す                 | る個                          |
|                                                   |                     |                             |
| <b>XUS インクジェット複</b><br>40<br>、型サイズ EAN:<br>i38539 | [ 中古品 – 良い          | <u></u>                     |
|                                                   | 入力                  | 後ク                          |
|                                                   | マリサイズ EAN:<br>38539 | マリティズ EAN:<br>38539         |

商品を追加

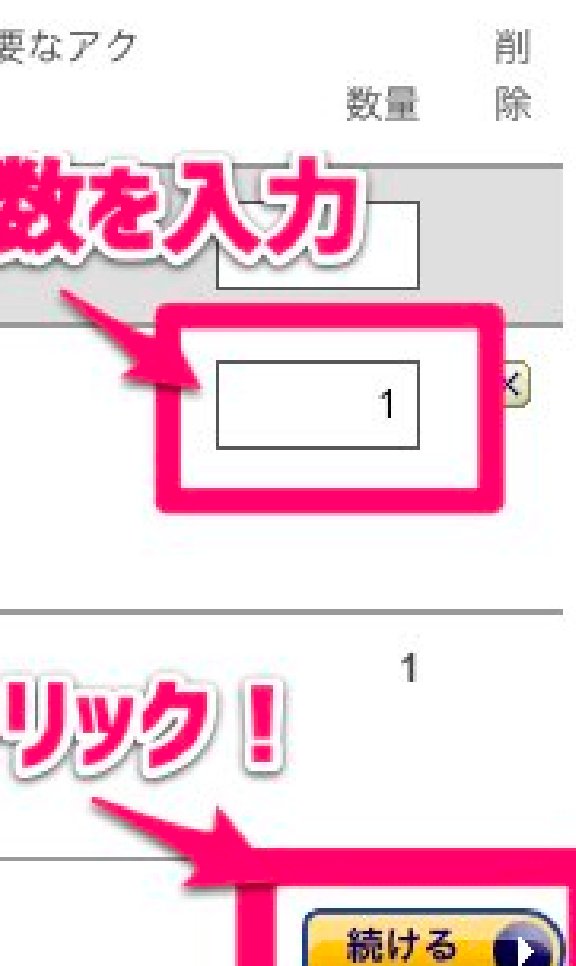

#### 次の画面では特に何も変更をせず、そのまま「続ける」をクリックする

| 全商品 | 梱包準備が必要 | 梱包が必要 | Seller University Video |
|-----|---------|-------|-------------------------|
|-----|---------|-------|-------------------------|

梱包要件を確認します。梱包要件が不明となっている場合は商品のタイプを選択し、誰が梱包準備をするかを選択しま す。 Amazonの FBA梱包準備サービス を有料でご利用いただけます。

商品: 1 - 1/1

| SKU               | 商品名                                                                           | コンディシ<br>ョン | 梱包要<br>件         | 誰が梱包準備<br>ますか? |
|-------------------|-------------------------------------------------------------------------------|-------------|------------------|----------------|
|                   | □ ASIN/FNSKUを表示                                                               |             | すべて<br>に適用       | すべてに適          |
| GX-V8FM-<br>P6N5  | <b>Canon PIXUS インクジェッ<br/>ト複合機 MP640<br/>サイズ:</b> 大型サイズ<br>EAN: 4960999638539 | 中古品 –<br>良い | <u>袋入れ</u><br>調査 | 〔出品者が行         |
| 合計<br>商品: 1 - 1/1 |                                                                               | Ę           | 503              | まクリ            |
| () 戻る             | 納品プランを削除 コピーす                                                                 | 3           |                  |                |

商品の梱包に関するヘルプを見る

| 備をし  | 数<br>量 | 梱包の<br>手数料 | 削除 |
|------|--------|------------|----|
| 適用 🕈 |        |            |    |
| 行う 🗘 | 1      |            | ×  |

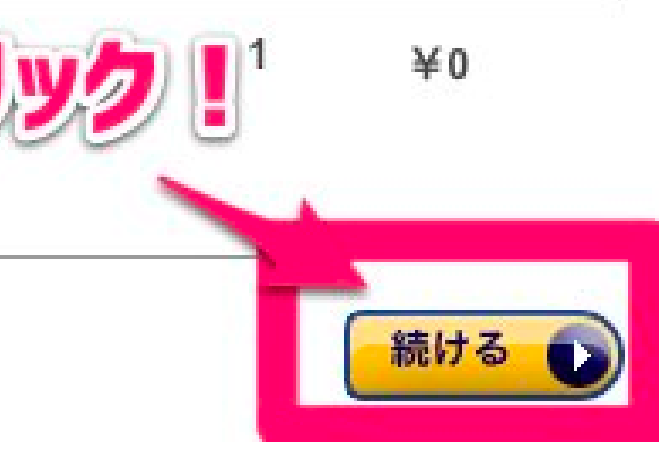

#### 使用するラベルのサイズを選択して「ラベルを印刷」をクリックする。

ラベルの貼付が必要

全商品

「ラベル貼付」に「出品者が行う」を選択した場合は、商品ラベルを印刷し、各商品に貼付します。「Amazonに依頼」 を選択した場合は、Amazonにて商品ラベルを貼付します(手数料がかかります)。※混合在庫の商品は上記の対象外で す。

商品: 1 - 1/1

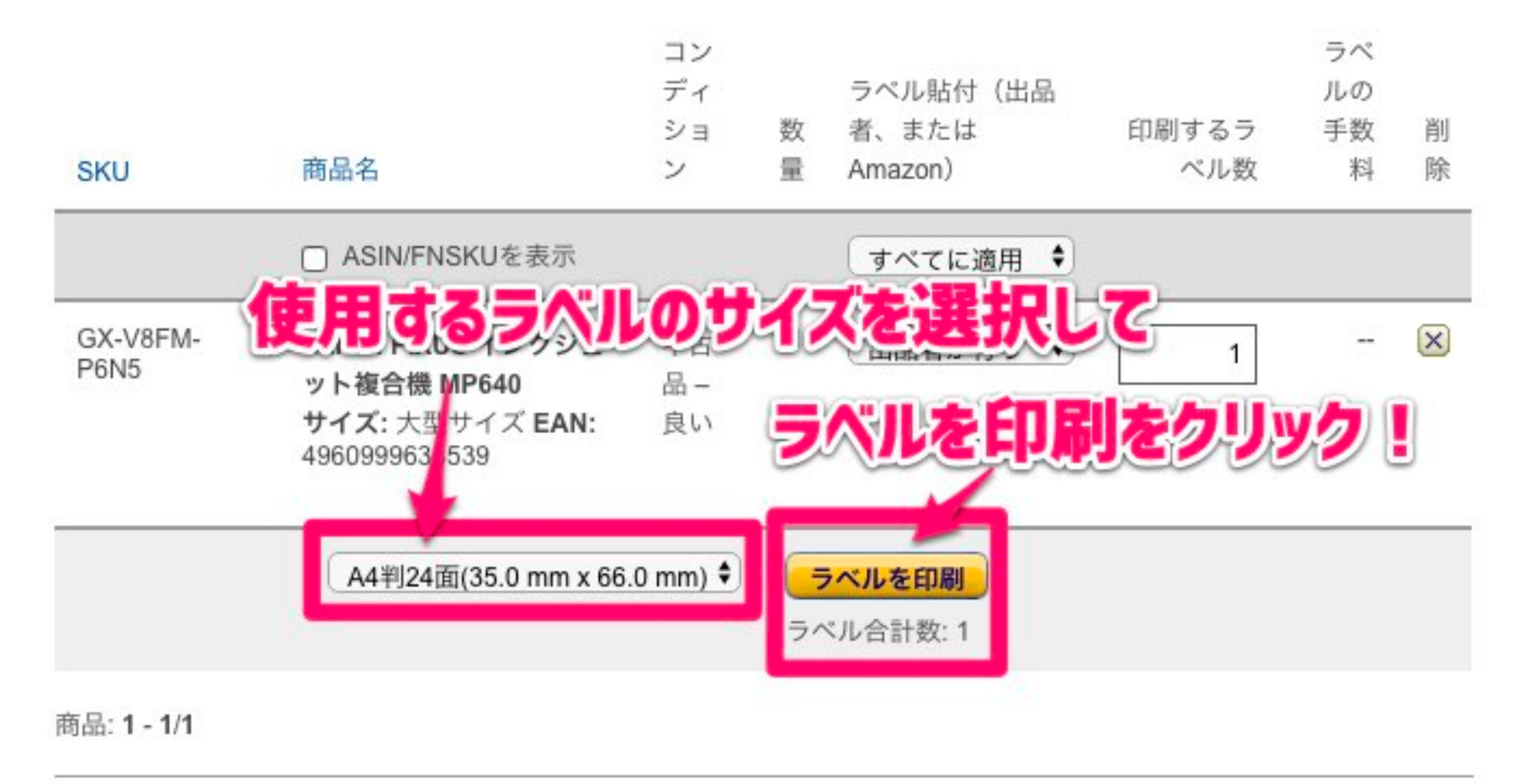

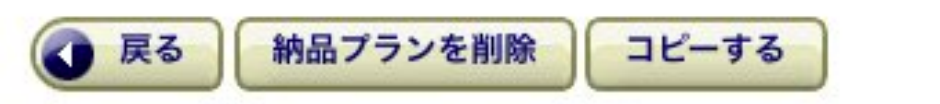

Seller University Video

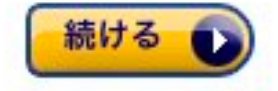

## ラベルというのはFBAに納品するときに商品に貼るシールです。何も印刷 されてないラベルを買ってプリンターで印刷します。

#### <u>ラベルはこちらから購入できます</u>

| SKU              | 商品名                                                                                 | ンヨ<br>ン         | <u>奴</u><br>量 | 看、ま/こね<br>Amazon) | 印刷するフ<br>ペル数 | 于奴<br>料 | 削除 |
|------------------|-------------------------------------------------------------------------------------|-----------------|---------------|-------------------|--------------|---------|----|
|                  | □ ASIN/FNSKUを表示                                                                     |                 |               | (すべてに適用 🗘         |              |         |    |
| GX-V8FM-<br>P6N5 | <b>Canon PIXUS インクジェ</b><br>ット <b>複合機 MP640</b><br>サイズ: 大型サイズ EAN:<br>4960999638539 | 中古<br>品 –<br>良い | 1             | □ 出品者が行う 🗘        | 1            |         | ×  |

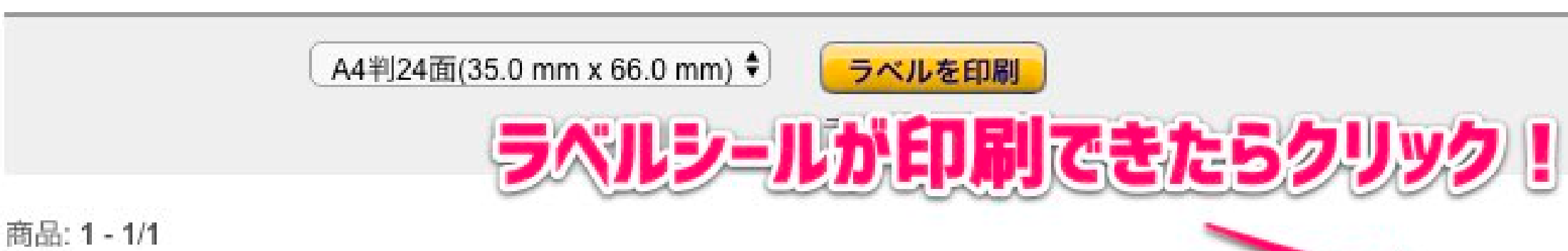

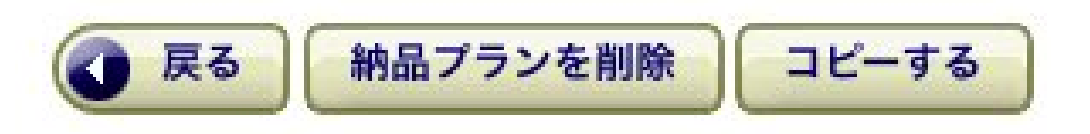

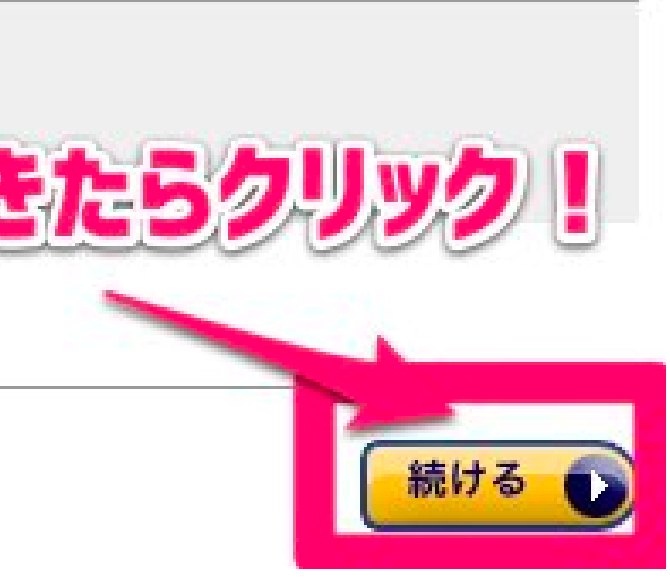

#### そのまま「納品を作成する」をクリックします。

#### 在庫を納品/補充 詳細はこちら

PLN (18/11/18 17:55) 納品プラン名を変更

| 数量を入力 | 商品の準備 | 商品ラベルを貼付                                   | 納品の確認                        | 発送準備 |
|-------|-------|--------------------------------------------|------------------------------|------|
| 発送元   |       | <b>梱包タイプ これは何ですか</b><br>個別の商品(異なる商品で<br>成) | ? 納品プラ<br><sub>青</sub> 1 SKU | ンの内容 |
|       |       | 手数料見積り<br>オプションサービス: ¥0                    |                              |      |
|       |       | ラベル: ¥0<br>合計: ¥0                          |                              |      |

表示されているフルフィルメントセンター宛に発送してください(宛先が複数になる場合があります)。詳細はこちら

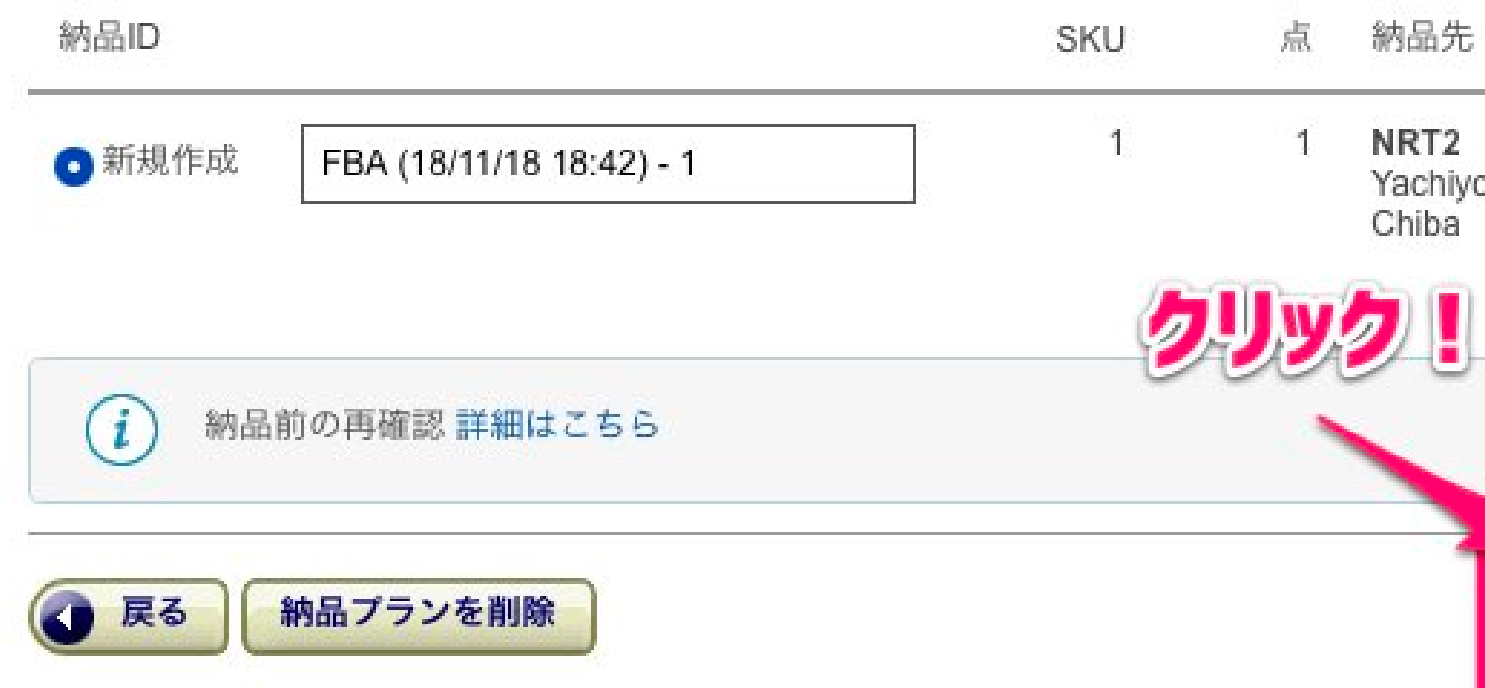

納品内容の確認

納品する商品 Yachiyo-shi, を表示 納品を作成する

#### 続けて「納品作業を続ける」をクリックします。

#### 在庫を納品/補充

| 数量を入力 商品の準               | 備 商品ラベルを貼付                         | 納品を         | 表示                               | 発送               |
|--------------------------|------------------------------------|-------------|----------------------------------|------------------|
| 発送元                      | <b>梱包タイプ これは何です</b><br>個別の商品(異なる商品 | 'か? !<br>で構 | 訥品プラン<br>1 SKU                   | ノの内容             |
|                          | 成)                                 |             | 手数料見利<br>オプション<br>ラベル:¥<br>合計:¥0 | 責り<br>ノサービ<br>0  |
| 納品ID                     | 納品番号                               | SKU         | 点                                | 納品<br>先          |
| FBA (18/11/18 18:42) - 1 | FBA15BYLHFN2                       | 1           | 1                                | NRT:<br>ハイ       |
|                          | <b>DU</b>                          | ック!         |                                  | - ו1,<br>千葉<br>県 |

準備 納品内容の確認

【ス: ¥0

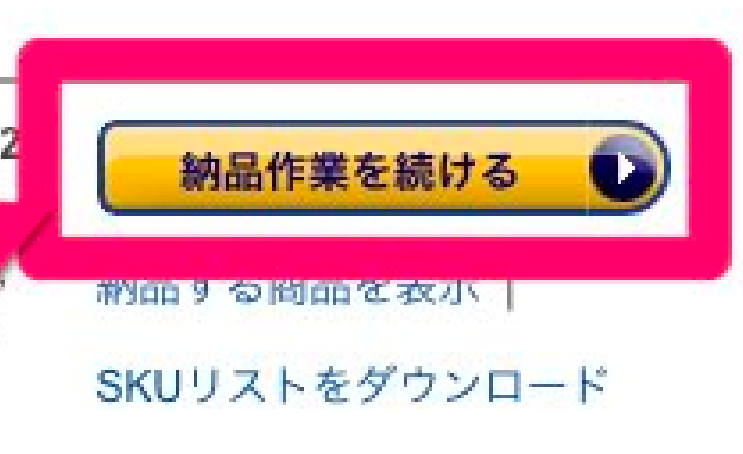

#### 画面が進んだら「配送業者」の指定をする。

#### 1. 納品する商品を確認

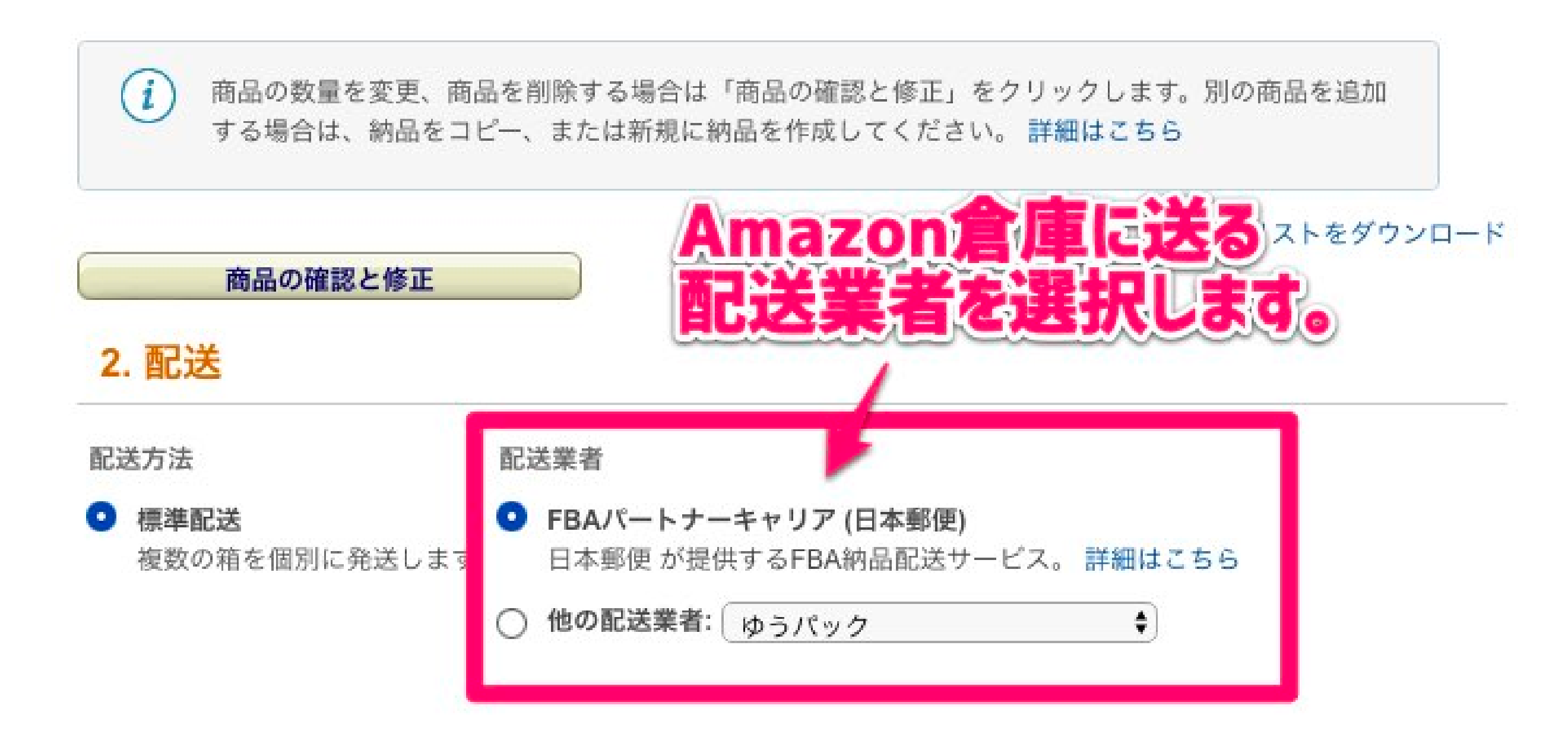

### 続いて商品の梱包状態について下記の通りに入力していきます。

| どのように梱包                         | されますか?                |            |                                  |                           |           |
|---------------------------------|-----------------------|------------|----------------------------------|---------------------------|-----------|
| 輸送箱数【複                          | 数】                    | •          | - 92M                            | -ルの数                      | かし個力      |
| 前送箱内の商品                         | 情報の入力方法につ             | いて詳細はこ     | 「倒なら                             | 「入力                       | しない       |
| 画面上で入力<br>このページの <i>)</i><br>する | <b>\</b> カフォームに輸送衆    | 値内の商品情報を,  | <b>ファイルア</b><br>入力〇輸送箱内の雨<br>ドする | <b>ップロード</b><br>新品情報をファイル | レに入力してアッコ |
| ▲ 輸送                            | 稙内の商品情報をセ             | ラーセントラルか   | ら提供しないこと                         | を選択しました。                  |           |
| <b> 送箱の数、</b>                   | <mark>重量、寸法を入力</mark> | (重量・寸法はハ   | ペートナーキャリン<br>ダンボー                | ア使用時のみ必須                  | 。<br>たは入れ |
|                                 | 輸送箱の数名                | を設定        |                                  |                           |           |
| (1) 注意                          | :輸送箱の重量と寸             | 法の入力は任意で   | ,す。                              |                           |           |
| 番<br>号 輸送                       | :箱の重量 (kg)   輸:       | 送箱の寸法 (cm) |                                  |                           |           |
| 1                               |                       | x          | x                                |                           |           |
| 合<br>計:                         | 0                     |            |                                  |                           |           |
| 計:<br>箱を追加 最                    | 後の箱をコピー               |            |                                  |                           |           |

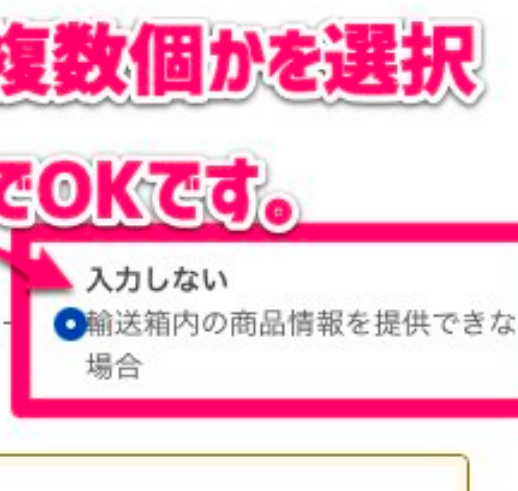

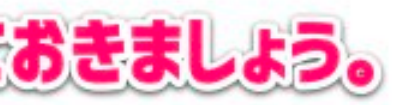

### 続いて商品の梱包状態について下記の通りに入力していきます。

| どのように梱会                        | 包されますか?        |         |        |                                 |                         |             |        |
|--------------------------------|----------------|---------|--------|---------------------------------|-------------------------|-------------|--------|
| 輸送箱数【                          | 複数】            | •       |        | 9 <b>7</b> 11                   | -110                    | <u>xn</u> 1 | 個かれ    |
| 輸送箱内の商品                        | 品情報の入力方法       | について 詳純 |        | 到なら                             | 「入う                     | うしな         | 41 7   |
| <b>画面上で入力</b><br>)このページの<br>する | )<br>)入力フォームに! | 創送箱内の商品 | 情報を入力  | <b>ファイルアッ</b><br>○輸送箱内の雨<br>ドする | <b>/プロード</b><br>師品情報をファ | イルに入力し      | レてアップロ |
| ▲ 輸送                           | 送箱内の商品情報       | をセラーセント | トラルから损 | 健しないこと;                         | を選択しました                 | Ξ.          |        |
| 輸送箱の数、                         | 重量、寸法を2        | カ(重量・マ  | け法はパート | ナーキャリフ                          | で使用時のみぬ                 | 2须)         |        |
| 輸送箱の合調                         | 计数             | P       | 79     | <b>U</b> II-1                   | しの個                     | EXI3/       | Anc    |
|                                | 輸送箱            | の数を設定   |        |                                 |                         |             |        |
|                                |                |         |        |                                 |                         |             |        |
|                                | 意: 輸送箱の重量      | と寸法の入力( | は任意です。 |                                 |                         |             |        |
| 番<br>号 輸                       | 送箱の重量 (kg)     | 輸送箱の寸注  | 去 (cm) |                                 |                         |             |        |
| 1                              |                |         | x      | x                               |                         |             |        |
| 合<br>計:                        | 0              |         |        |                                 |                         |             | -      |
| 箱を追加                           | 最後の箱をコピー       |         |        |                                 |                         |             | -      |

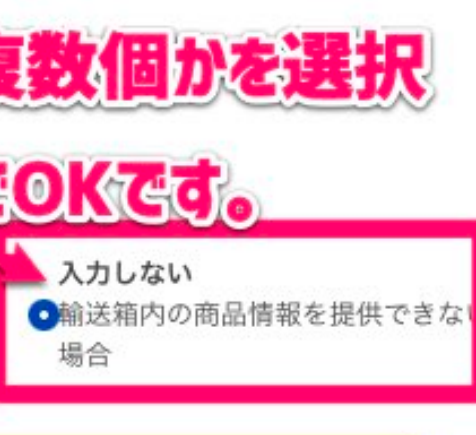

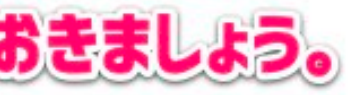

### 続いて輸送箱(ダンボール)に貼り付けるラベルの印刷です。

#### 4. 配送ラベル (納品先FCの間違いが多発 - 配送ラベルの納品先FCを確認してください)

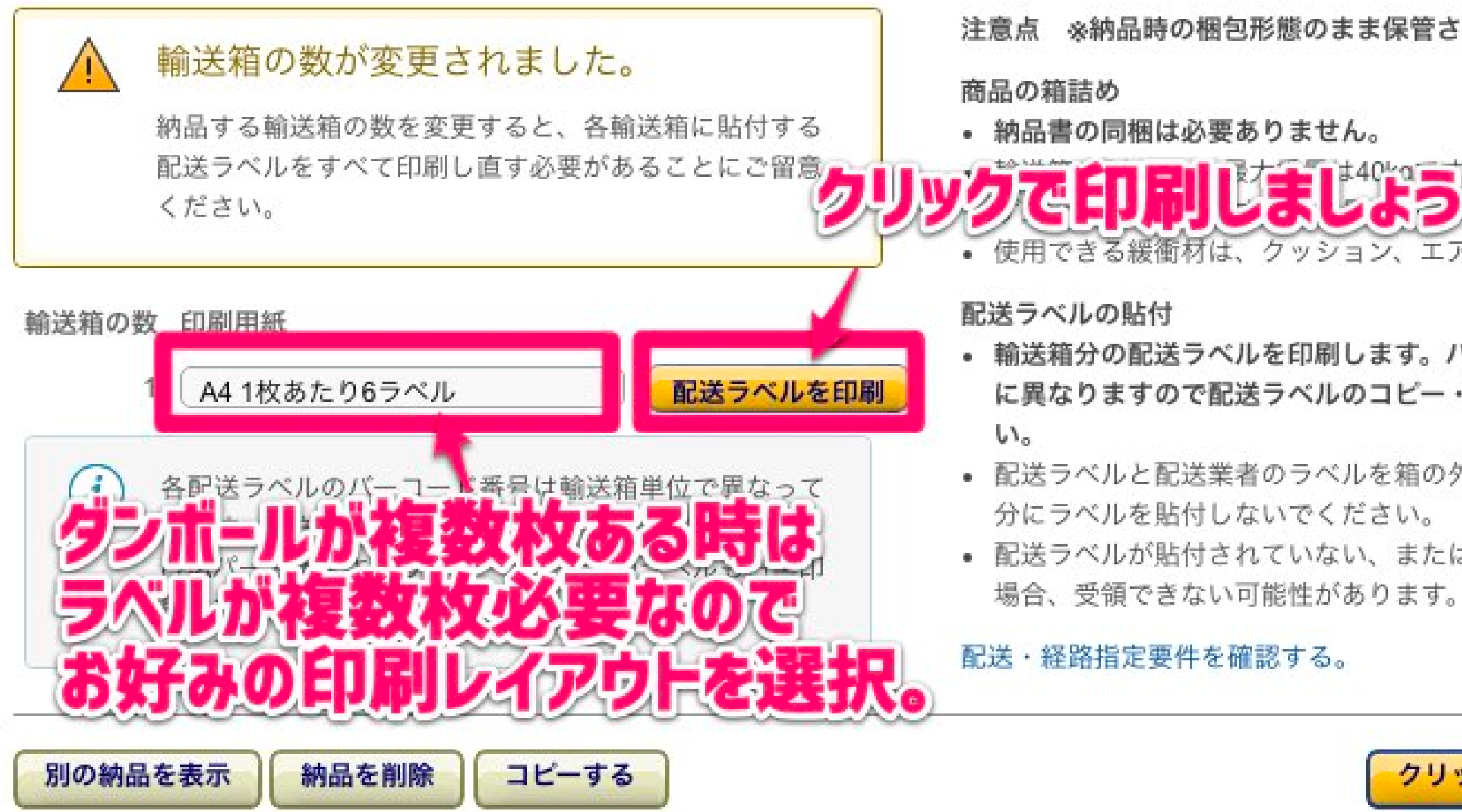

注意点 ※納品時の梱包形態のまま保管され、購入者に出荷されます。

している場合は、必 してください。 使用できる緩衝材は、クッション、エアキャップ、紙に限ります。

・ 輸送箱分の配送ラベルを印刷します。バーコード情報は配送ラベルごと に異なりますので配送ラベルのコピー・再利用・修正はしないでくださ

配送ラベルと配送業者のラベルを箱の外側に貼付します。箱の継ぎ目部

• 配送ラベルが貼付されていない、または箱の中身とラベルに相違がある

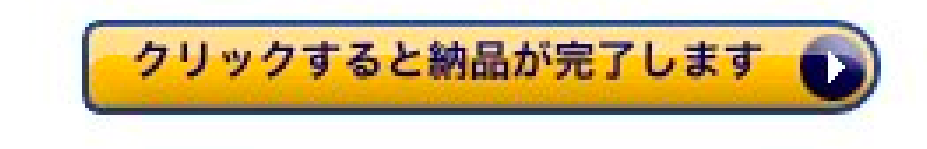

## ラベルをダンボールに貼って「クリックすると納品が完了します」を クリック。

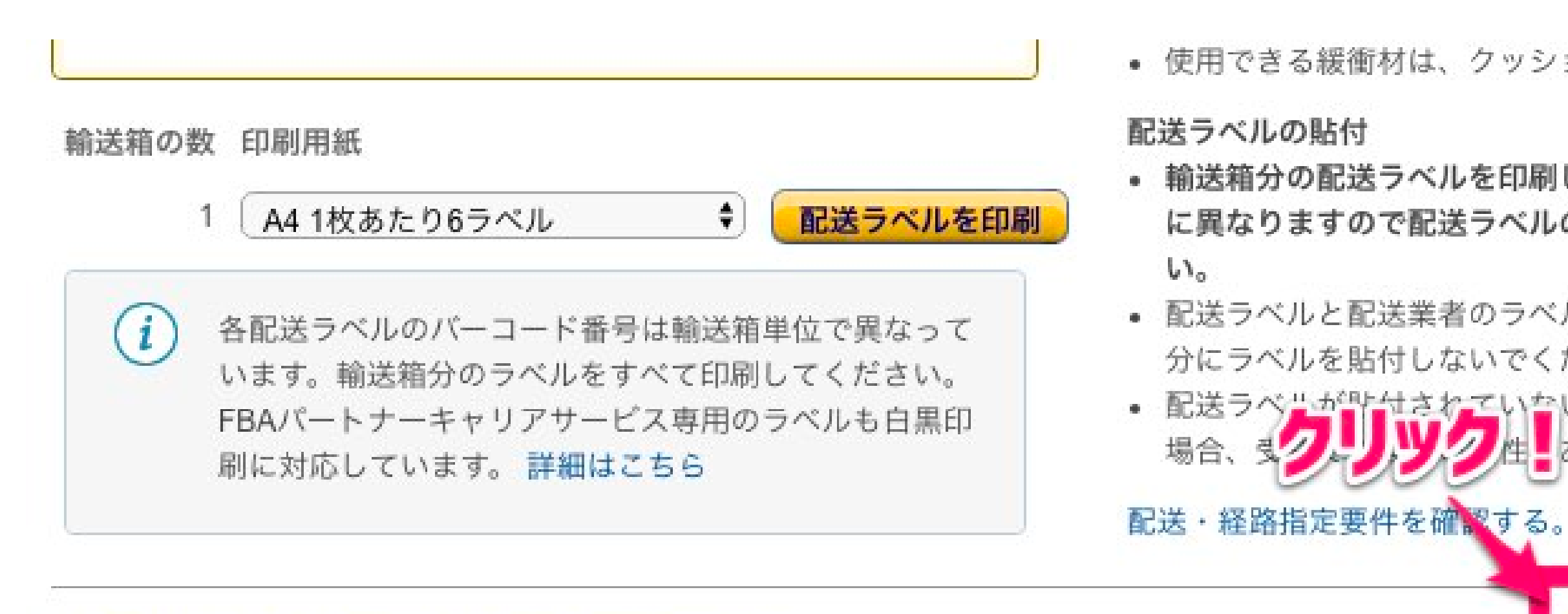

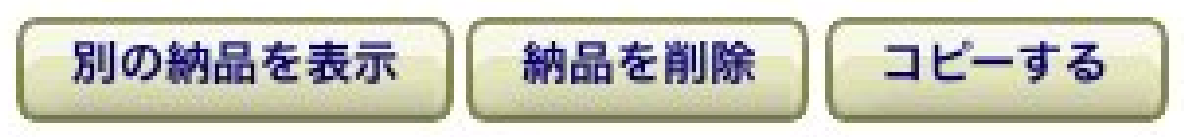

使用できる緩衝材は、クッション、エアキャップ、紙に限ります。

 輸送箱分の配送ラベルを印刷します。バーコード情報は配送ラベルごと に異なりますので配送ラベルのコピー・再利用・修正はしないでくださ

 配送ラベルと配送業者のラベルを箱の外側に貼付します。箱の継ぎ目部 分にラベルを貼付しないでください。

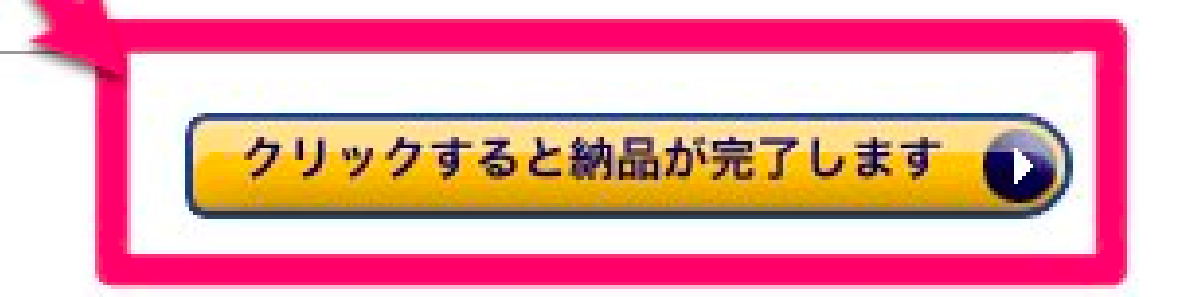

## あとは配送業者に依頼してAmazon倉庫へ商品を納品しましょう。 必須ではありませんが荷物のお問い合わせ番号を入力しておくと安心です。

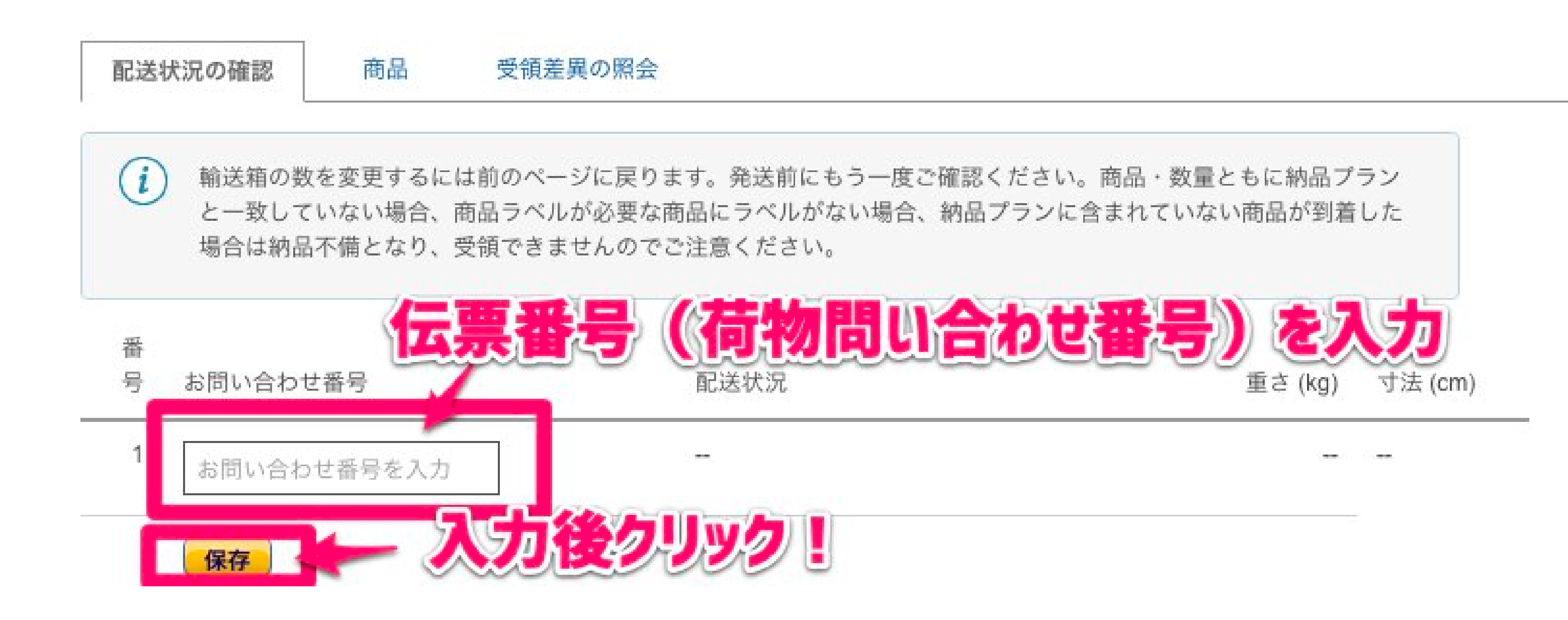